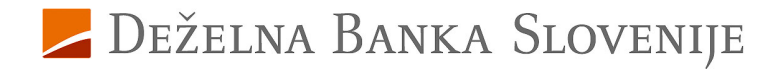

## Navodila za aktiviranje storitve za varne spletne nakupe za uporabnike Rekona

Pred vami je nov način opravljanja varnih spletnih nakupov s plačilnimi karticami Deželne banke Slovenije. Ta način opravljanja nakupov vam omogoča, da na varen način opravite spletni nakup preko brskalnika ali mobilne naprave, kadarkoli in kjerkoli.

## Uporabniki Rekona, aktivirajte storitev za varne spletne nakupe v Rekono OnePass.

Namestite in aktivirajte aplikacijo Rekono OnePass

1. V trgovini mobilnih aplikacij Google Play ali App Store poiščite in si namestite aplikacijo Rekono OnePass.

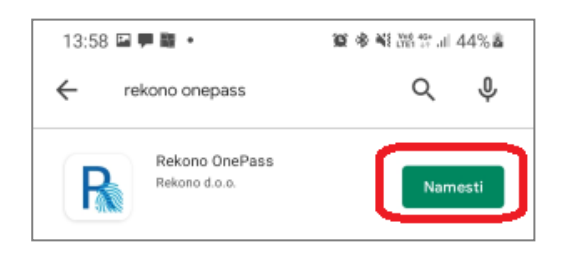

- Odprite nameščeno aplikacijo Rekono OnePass in izberite gumb 'Nadaljujte s prijavo'.
- 3. Vnesite svoje Rekono prijavne podatke in vnos potrdite s klikom na gumb 'Prijava'. POZOR! V kolikor Rekono prijavnega sredstva še ne uporabljate, nadaljujte po navodilih za aktiviranje varnih spletnih nakupov za uporabnike kartic, ki še ne uporabljajo Rekono elektronske identifikacije.
- **4.** S klikom na gumb **'Dovolim'** boste podali dovoljenje aplikaciji Rekono OnePass za dostop do Rekono podatkov.
- Na naslednji strani se vam izpiše, da uporabljate prvo napravo, registrirano v Rekono račun. Vsebino potrdite s klikom na gumb 'Razumem'.
- 6. Poimenujte svojo napravo in vnos potrdite s klikom na gumb 'Nastavi ime naprave'.
- Nastavite si kodo PIN, ki jo boste uporabljali v aplikaciji Rekono OnePass.
- 8. Potrdite nastavljeno PIN kodo.
- **9.** Za poenostavljeno prijavo v Rekono OnePass lahko vklopite uporabo biometričnih metod s klikom na gumb 'Da'.
- **10.** Privzeto vrednost za optimizacijo baterije potrdite s klikom na gumb **'Nadaljuj'**.
- **11.** Prikazano pojavno okno z informacijo o vklopljeni optimizaciji baterije potrdite s klikom na gumb **'Da'**.

**12.** Z uporabo potisnih obvestil je olajšana uporaba aplikacije Rekono OnePass. **Izberite** '**Razumem'**.

Aktivirajte storitev 3-D Secure za varne spletne nakupe

Aplikacija Rekono OnePass je sedaj aktivirana.

 Kliknite na kartico s sličico plačilne kartice v aplikaciji.

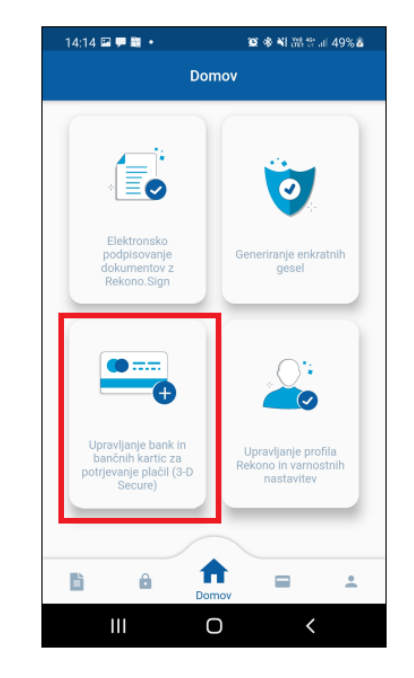

14. Za aktivacijo posamezne kartice izberite gumb 'Naprej'.

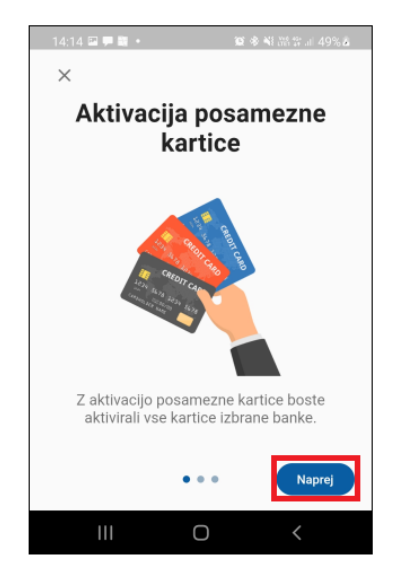

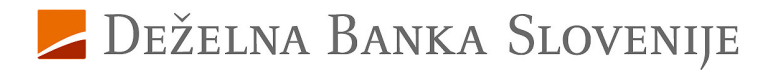

 Na strani z vsebino o ujemanju davčne in telefonske številke kliknite na gumb 'Naprej'.

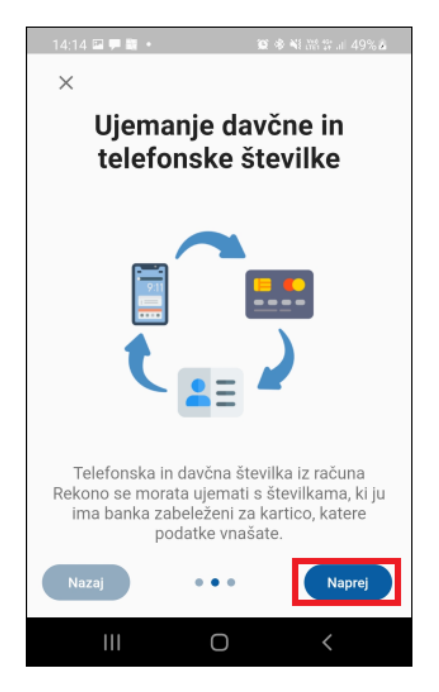

**16.** Na strani z informacijo o številki kartice (PAN) izberite gumb 'Nadaljuj'.

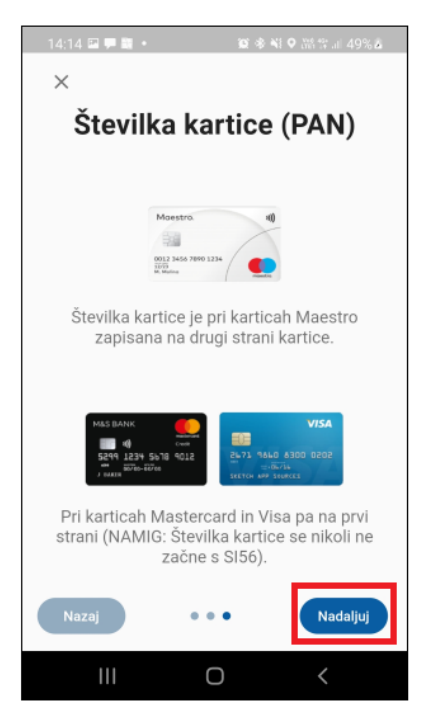

**17. Iz seznama**, ki je dosegljiv s klikom v polje, izberite banko DBS.

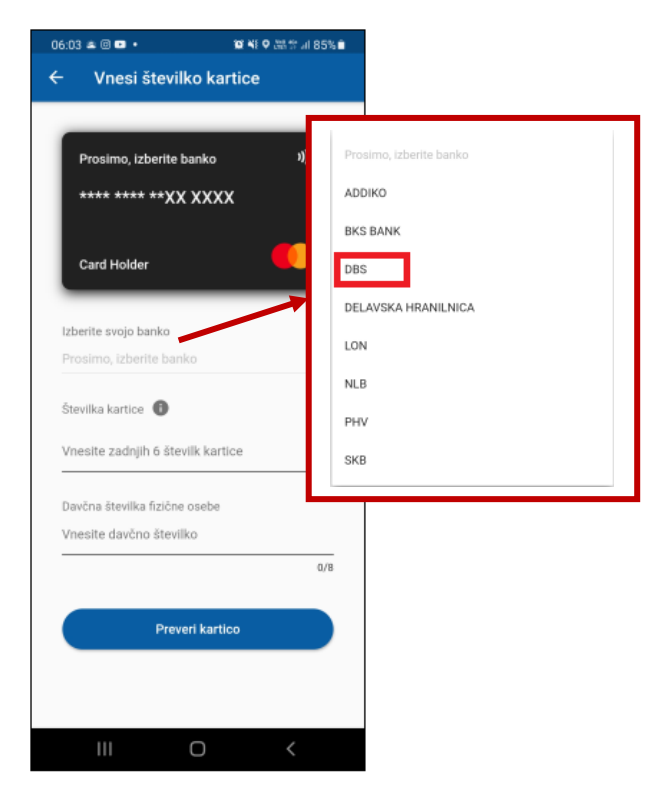

 Na prikazanem pojavnem oknu označite, da ste seznanjeni z izpisanimi informacijami in vnos potrdite s klikom na gumb 'Nadaljuj'.

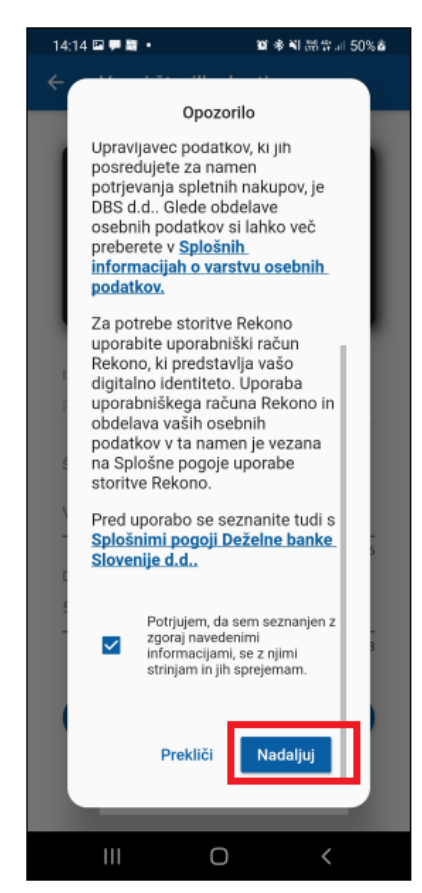

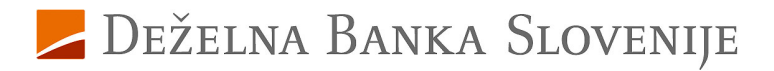

 Vnesite zadnjih 6 mest številke vaše nove kartice, ki se nahaja na sprednji strani kartice ter vnos potrdite s klikom na gumb 'Preveri kartico'.

| 4:15 🖾 🗭 📓 🔹                               | 101 48 NI 38 양 네 50% &  |
|--------------------------------------------|-------------------------|
| <ul> <li>Vnesi številko kartice</li> </ul> |                         |
|                                            |                         |
| DBS                                        | 1))                     |
| **** **** **59 /                           | 1326                    |
|                                            | 1020                    |
| Card Holder                                | DEŽELNA BANKA SLOVENIJE |
|                                            |                         |
| Izberite svojo banko                       |                         |
| 000                                        | -                       |
| Številka kartice                           |                         |
| 594326                                     |                         |
|                                            | 6/6                     |
| Davčna številka fizične o                  | sebe                    |
|                                            | 8/8                     |
|                                            |                         |
|                                            |                         |
| Prever                                     | ri kartico              |

**20. Vpišite PIN vaše kartice** – s tem se identificirate ob aktiviranju storitve za varne spletne nakupe. Vnos PIN-a potrdite s klikom na gumb **'Preveri PIN'**.

| 14:15 🖼 🗭 🛅 🔹    | 遼 金 위 38 위 대 50% &     |  |
|------------------|------------------------|--|
| ← Vnesi          | Vnesi številko kartice |  |
|                  |                        |  |
| DBS              | a))                    |  |
| **** ****        | **59 4326              |  |
| Card Holder      | DEZELSA BARKA SLOVENDE |  |
| Izberite svojo b | anko                   |  |
| DBS              | *                      |  |
| Številka kartice | 0                      |  |
| 594326           |                        |  |
| Davčna številka  | 6/6<br>fizične osebe   |  |
|                  | 8/8                    |  |
|                  | Preveri kartico        |  |
|                  | 0 <                    |  |

Za dodatna vprašanja smo vam na voljo na enaslovu kartice@dbs.si ali na brezplačni telefonski številki 080 1440, pod izbiro 4.

Deželna banka Slovenije d.d.